## Process of downloading GPF Authority by DDO

#### **Check in the Website-**

## Website:-https://upkosh.up.nic.in/homePage1

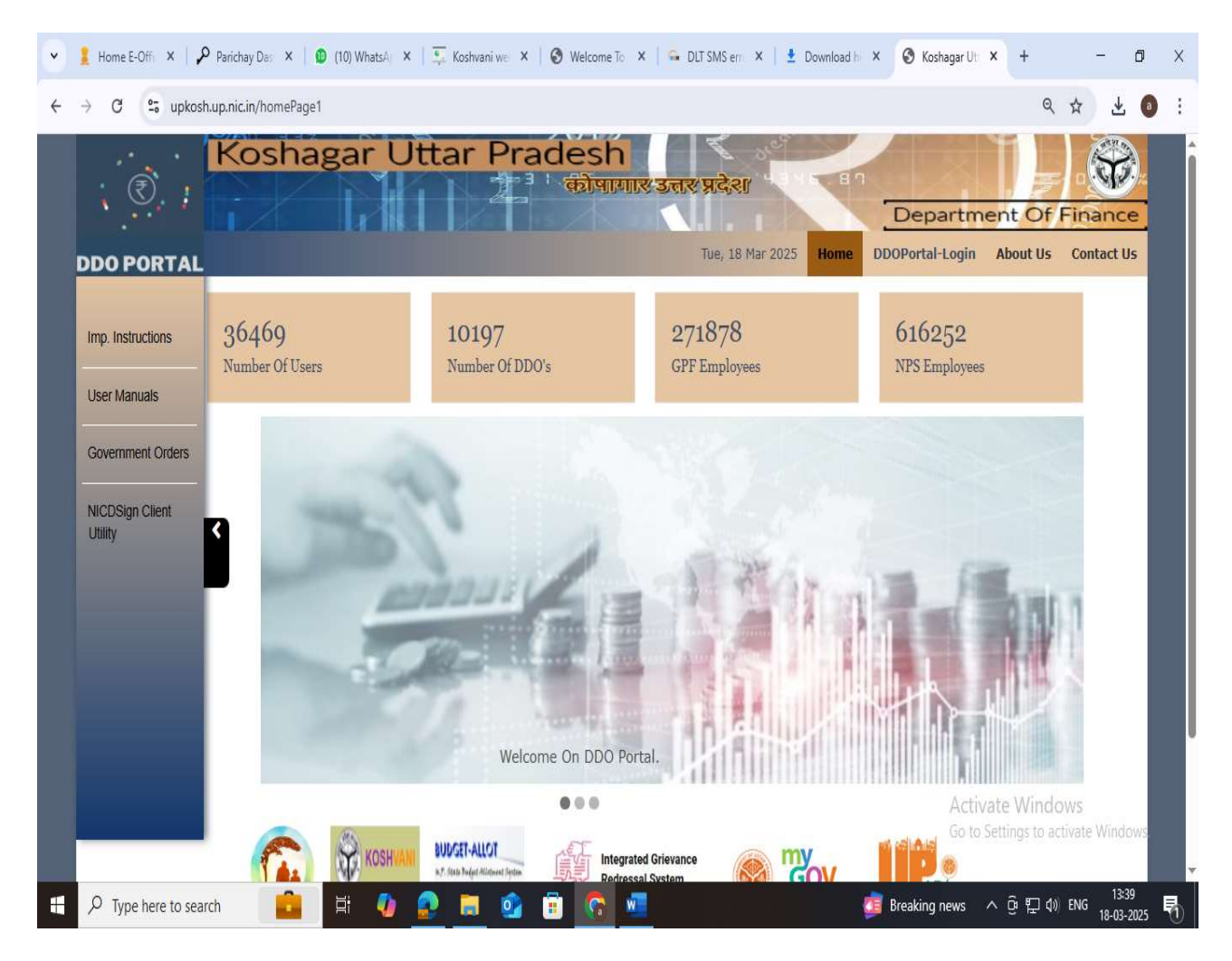

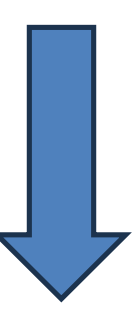

### Login to DDOPortal-Login with your credentials.

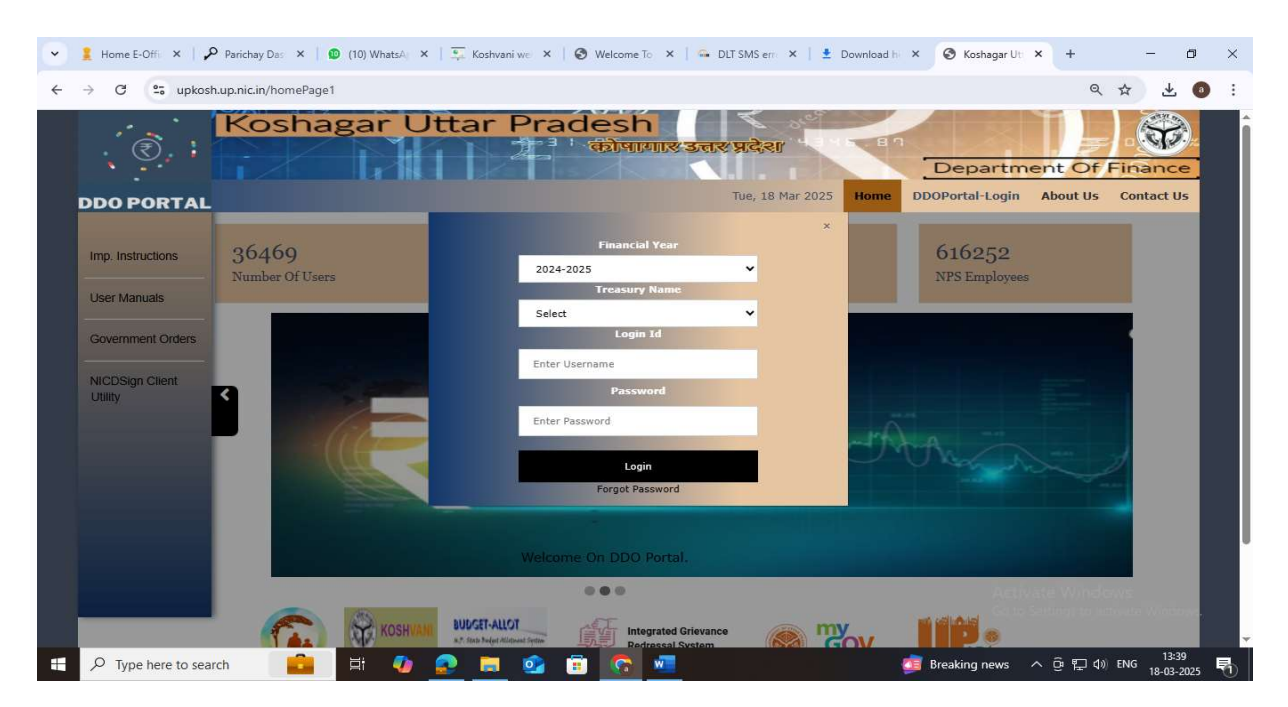

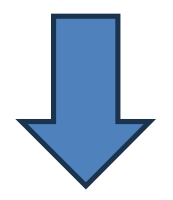

#### Click on 'GPF Authority Doc' available on left side of the screen

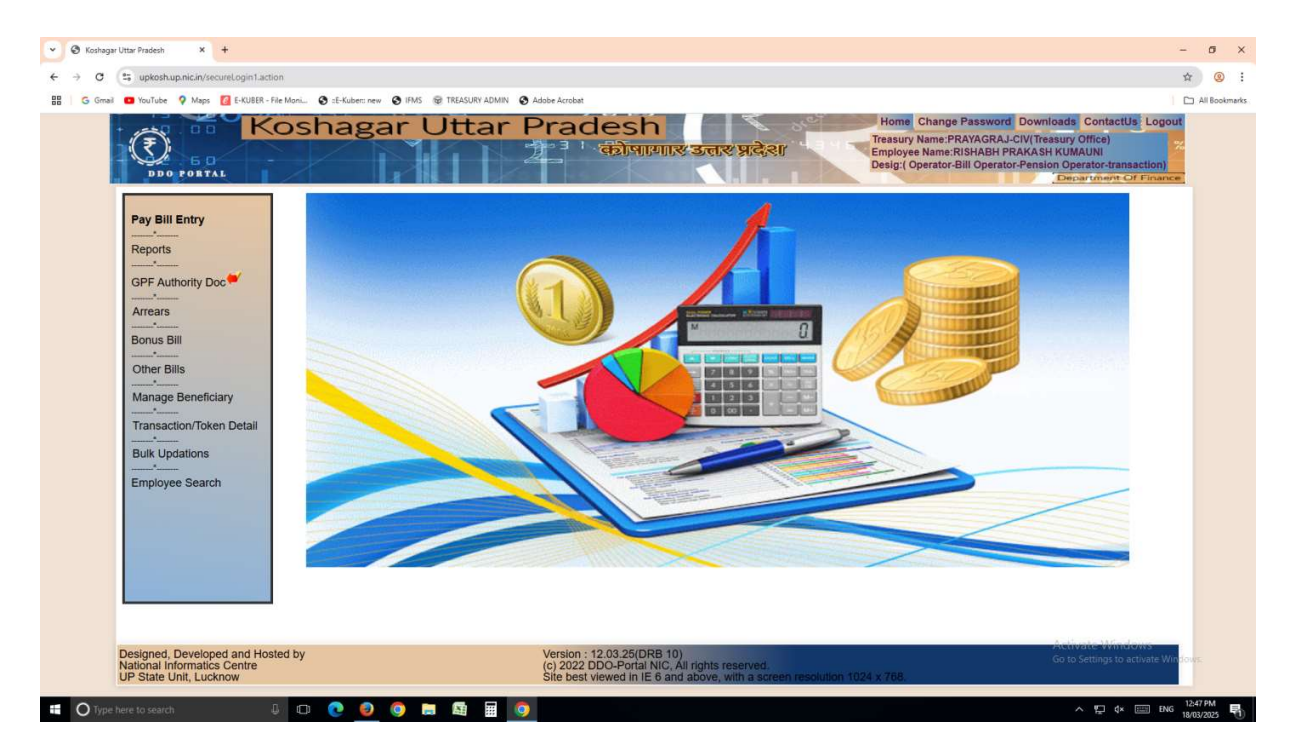

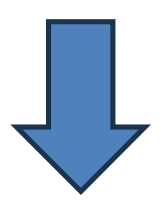

#### Enter from and To date.

Then select document as in drop down list.

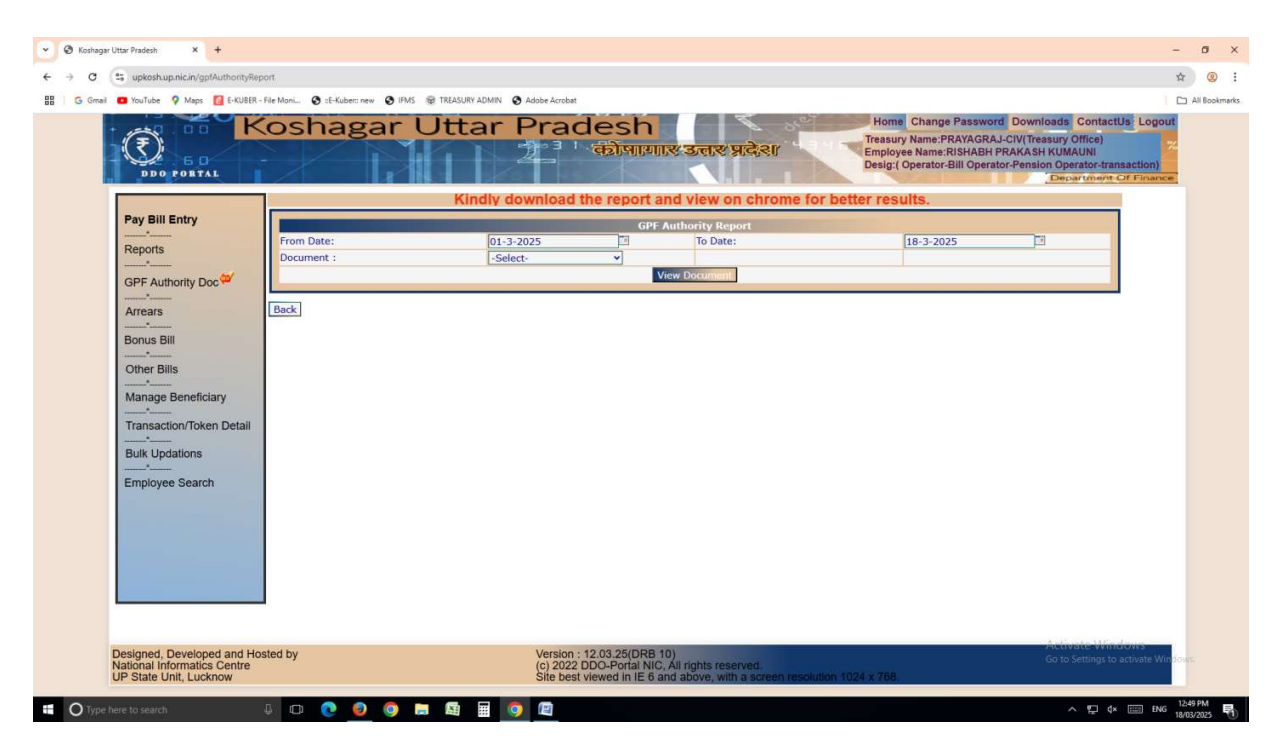

All authorities during the period entered above are displayed.

## Process of downloading GPF Authority by T.O

#### **Check in the Website-**

#### Website:-IFMS.UP.GOV.IN

| Office - Welcome to eOffice   | ×   🕖 Welcome To ESMS Service                       | × 🛛 💿 Email: Inbox (399) × 🗍 💿 (7) WhatsApp | × | IFMS ×                 | + -                           | ø          | ×      |
|-------------------------------|-----------------------------------------------------|---------------------------------------------|---|------------------------|-------------------------------|------------|--------|
| ← → C 😋 ifms.up.gov.          | in                                                  |                                             |   |                        | \$                            | 0          | :      |
| Finance Depart                | Financial Manageme<br>ment, Government Of Uttar Pra | <b>nt System (IFMS)</b><br>adesh            |   | ć                      | Digital Ind<br>Power To Empow | lla<br>ver | Î      |
| Finance Budget Treasu         | rry Directorate BEEMA                               | USER MANUALS -                              |   |                        |                               |            |        |
| Budget Preprataion            | Budget Allotment                                    | Integration                                 |   | Account Reconciliation |                               |            |        |
| Module                        | Module                                              | Reserve Bank of India                       |   |                        |                               |            |        |
| Rajkosh-eReceipt<br>System    | Preparation of<br>Monthly Accounts                  | Goods and Services Tax Network              |   | eKuber File            | GST File Monitoring<br>System |            | ıg     |
|                               |                                                     | Jeevan Pramaan                              |   | Monitoring System      |                               |            |        |
| DDO Portal-eBilling<br>Module | Treasury Admin                                      | Public Financial Management System          |   | AUC D                  | Kal MDD                       |            | 5      |
|                               |                                                     | StockHolding Corporation of India Limited   |   | Koshvani               | Kosn-iv                       | Kosh-MPR   |        |
|                               |                                                     | National Securities Depository Limited      |   |                        | _                             |            |        |
| Admin-DDO Portal              |                                                     | Manav Sampada                               |   | CTS Admin              | E-Pension                     | System     |        |
|                               |                                                     | AG VLC and GPF Software                     |   |                        |                               |            |        |
| ekuberfms.up.gov.in           |                                                     |                                             | _ |                        |                               |            |        |
| P Type here to search         | 🔨 🕂 💽 🕻                                             | 🔁 💼 🔍 💿                                     |   | BSE smlcap +1.19%      | · ତ 및 4 ENG 10-               | 09-2024    | $\Box$ |

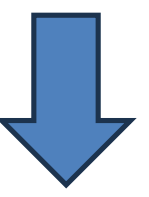

### Login to Treasury admin portal with your credentials.

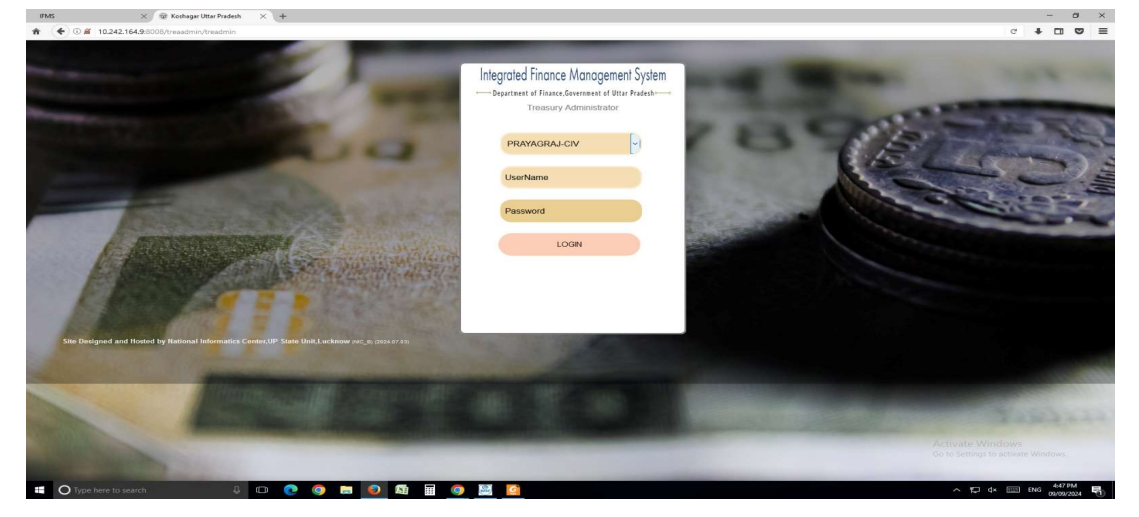

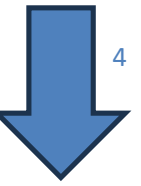

### **Select GPF Authority Document from List of services.**

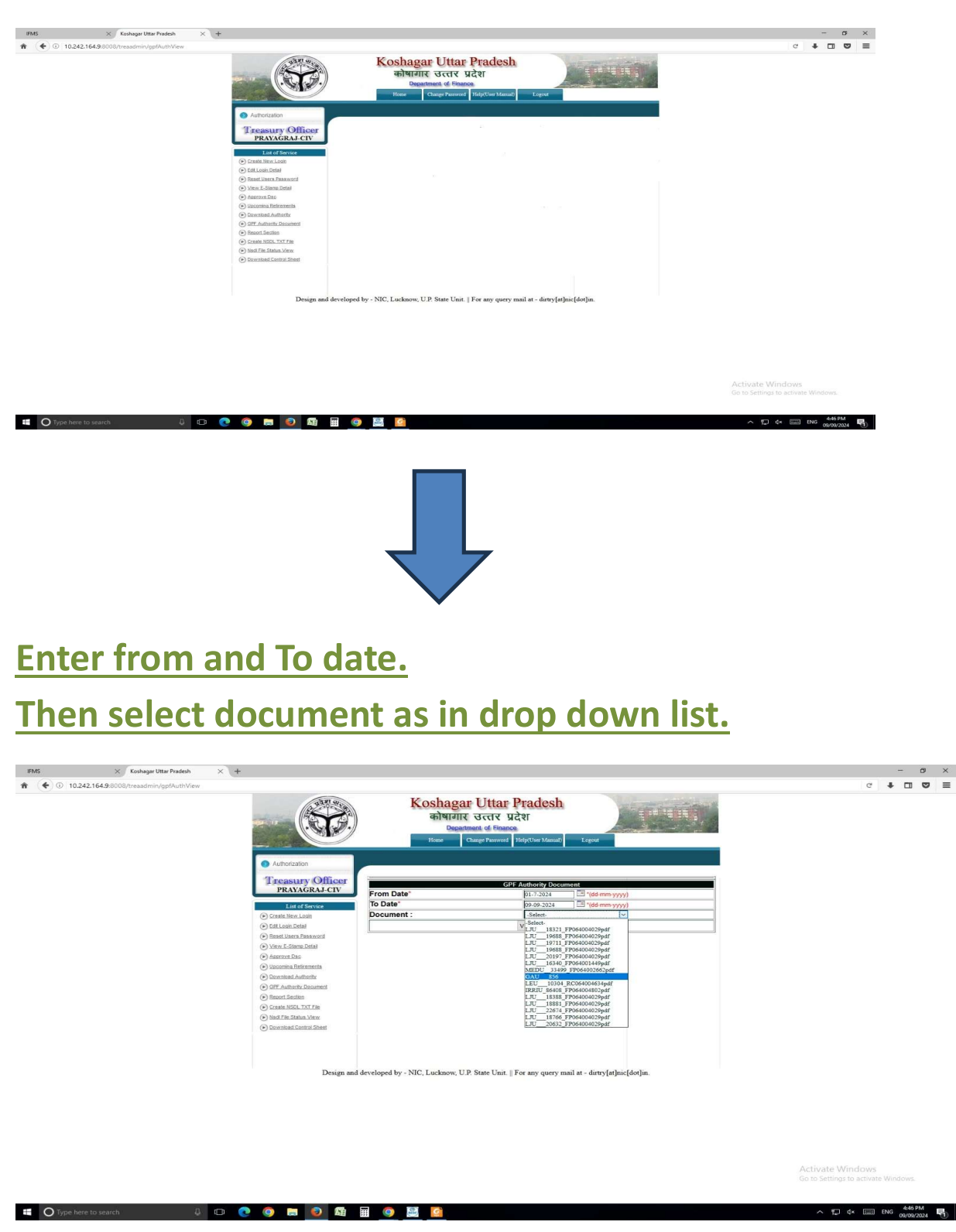

All authorities during the period entered above are displayed.

## **Process of downloading GPF Authority by Subscriber**

#### **Check in the Website-**

# https://koshvani.up.nic.in

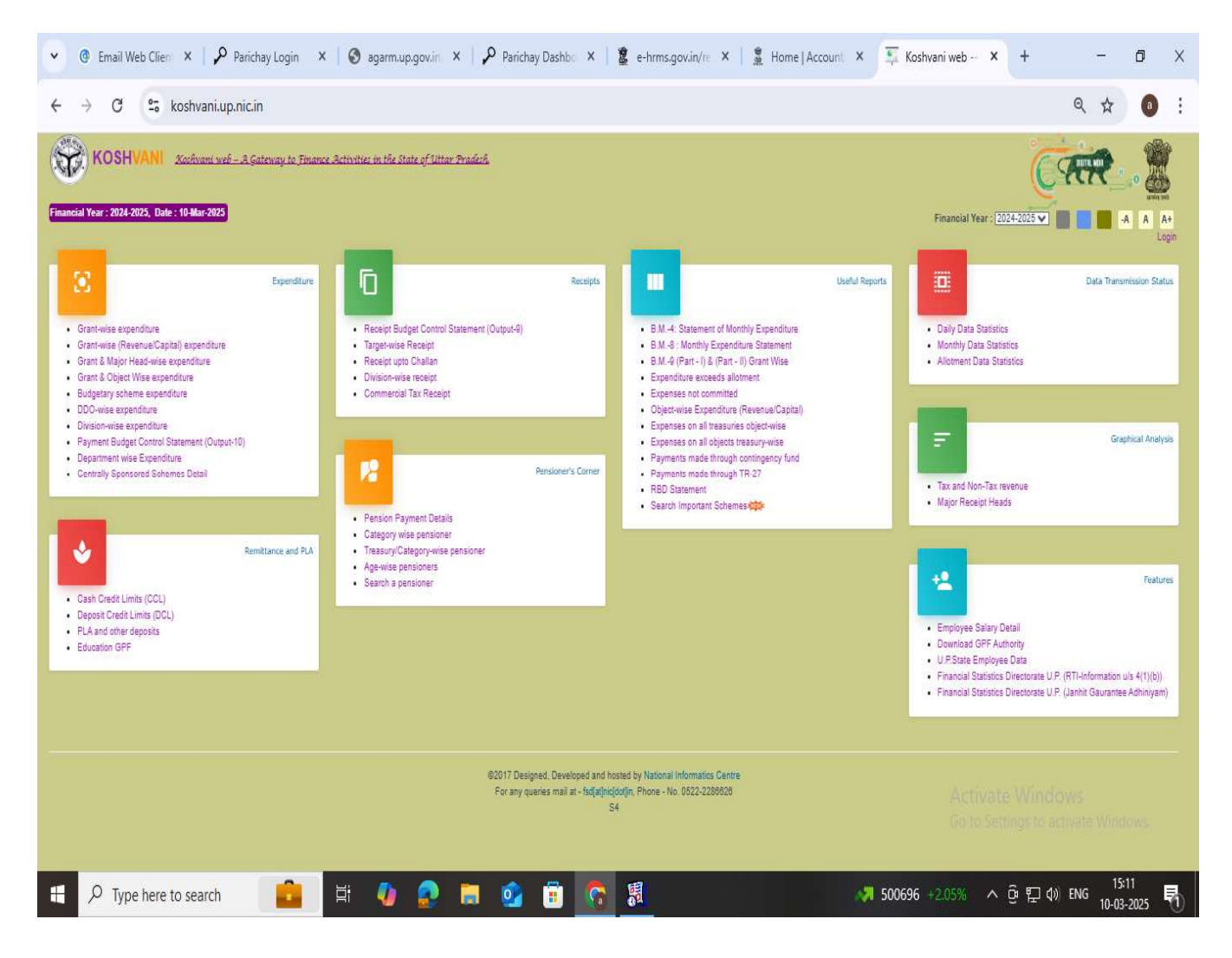

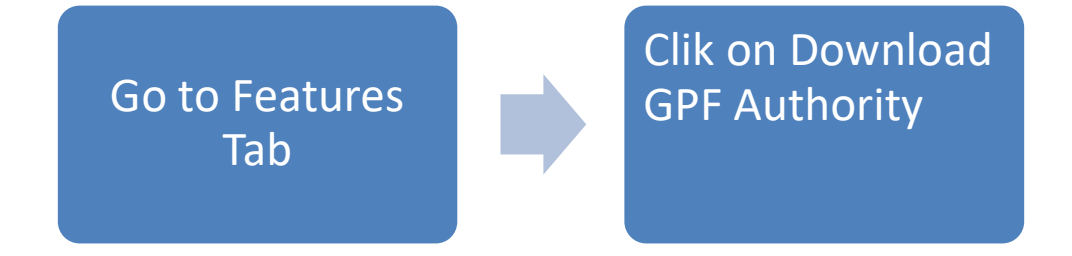

New Page opened as below

| G Email Web Clien × | 🔑 Parichay Login 🛛 🗙 🛛 🎯 agarm.up.gc | v.in 🗙   🔑 Parichay Dashbo >                                   | e-hrms.gov.in/re 🗙 | ∰ Home∣Account × | 🗐 Koshvani web — 🗙  | +            | - 0   | × |
|---------------------|--------------------------------------|----------------------------------------------------------------|--------------------|------------------|---------------------|--------------|-------|---|
| ← → C °5 kosł       | vani.up.nic.in/KoshReports/gpf.aspx  |                                                                |                    |                  |                     | Q            | *     |   |
| KOSHVANI            | 🖱 Acchroni web – A Gateway to I      | inance Activities in the State of Uttar Pra                    | <u>lert.</u>       |                  |                     |              |       | 2 |
| 5                   |                                      | DOWNLOAD<br>GPF Series No<br>Molo No:<br>OTF:<br>Cancel Search | Account No         |                  | Activate            | Windows      | ×     |   |
| Type here to s      | earch 💼 🗐 🦚                          | • = • = •                                                      | > 🕺 🐖              |                  | 🗎 Air: Moderate 🛛 🌣 | je 🚛 d₀) ENG | 15:22 |   |

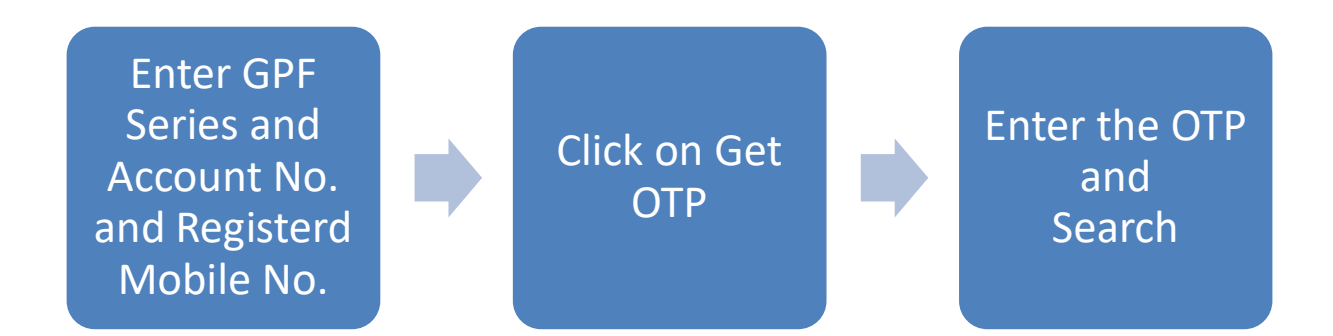

#### You will get your Authority